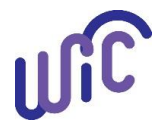

## **Cascades Steps**

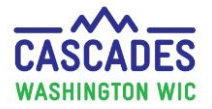

## Finding the H Tag Number on a Computer

Follow these steps to find the H Tag number for your "state" WIC computer when you can't easily see the sticker on the computer.

• These instructions assume you have **Windows 10** installed.

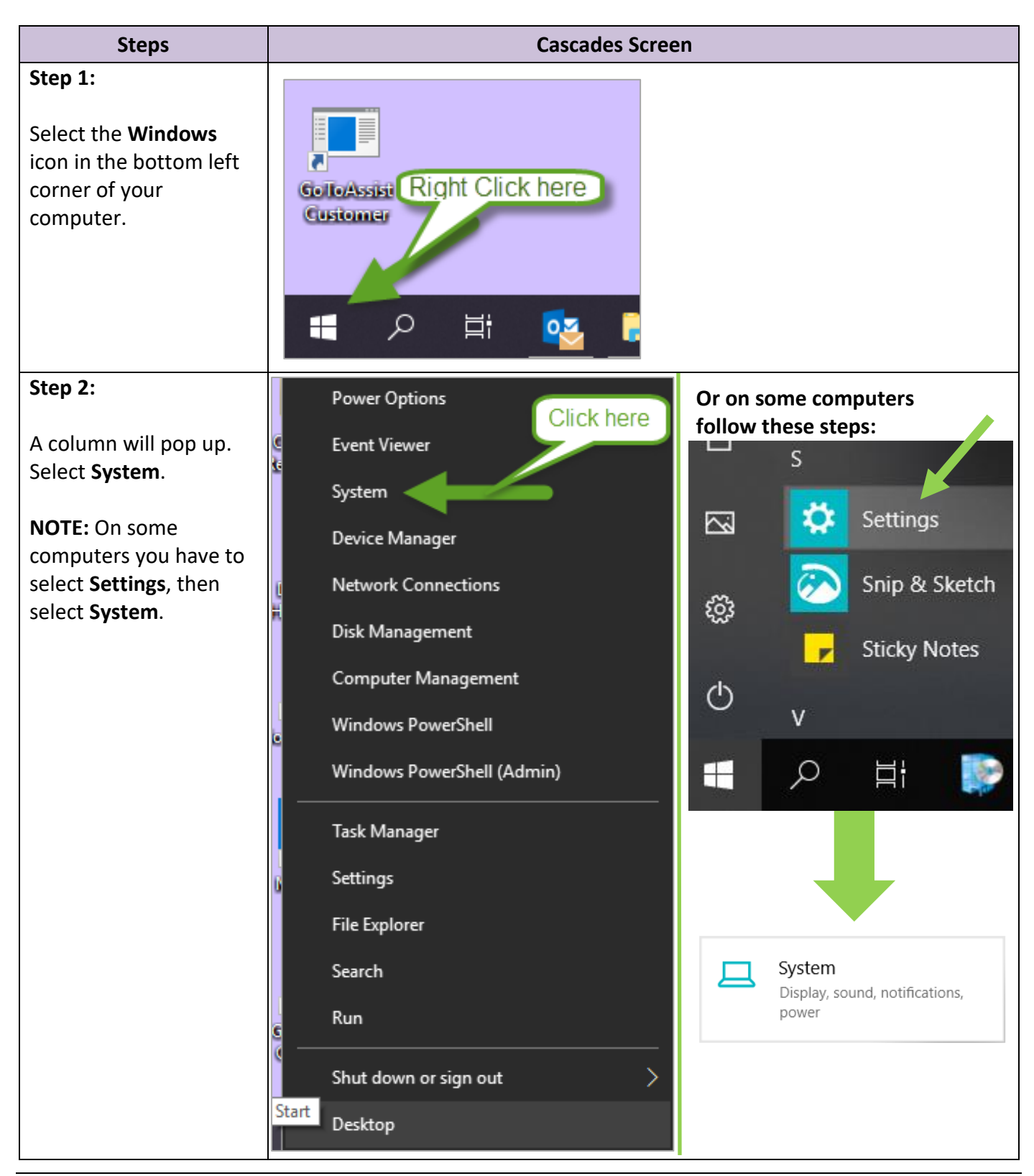

**Cascades Steps** 

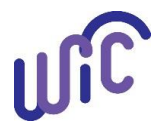

## Cascades Steps

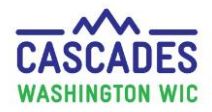

## Finding the H Tag Number on a Computer

| Step 3:                                                                                                    |                                                                                                    |                                                                                                    |
|----------------------------------------------------------------------------------------------------|----------------------------------------------------------------------------------------------------|----------------------------------------------------------------------------------------------------|
| In the <b>System</b> page<br>select <b>About</b> .                                                                                                    |                                                                                                    |                                                                                                    |
| The H Tag # is listed<br>next to the Device<br>name.                                                                                                    |                                                                                                    |                                                                                                    |
| Settings   Image: Find a setting independent of the setting independent of the setting indepe | About   Sur PC is monitored and protected.   • Virus & Threat Protection   • Firewall & Network Protection   • Device performance & Health   • Ap & browser control   • Account protection   • Device security   B details in Windows Security   Device name Del/LTUM170311   Proces name Del/LTUM170311   Proces name Del/LTUM170311< | - C X<br>Related settings<br>System info<br>Have a question?<br>Find out how many cores your<br>processor has<br>Get help |
|                                                                                                    | Edition Windows 10 Enterprise                                                                                                    |                                                                                                    |

This institution is an equal opportunity provider. Washington State WIC Nutrition Program does not discriminate.

For persons with disabilities, this document is available on request in other formats.

To submit a request, please call 1-800-525-0127 (TDD/TTY call 711)

DOH 961-1711 May 2019

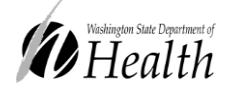